## HABILITACIÓN EMAIL Y SMS Hipotecario Paso a paso

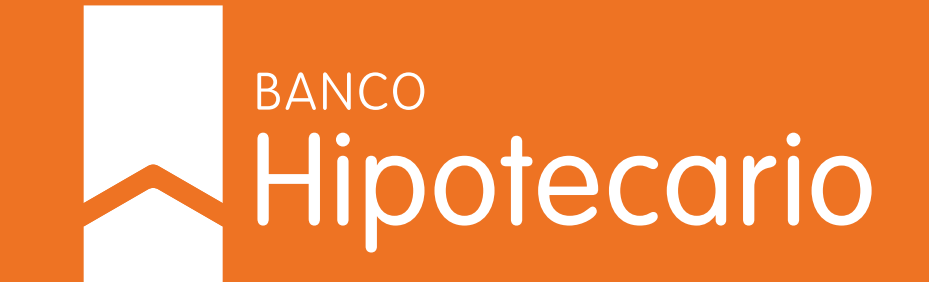

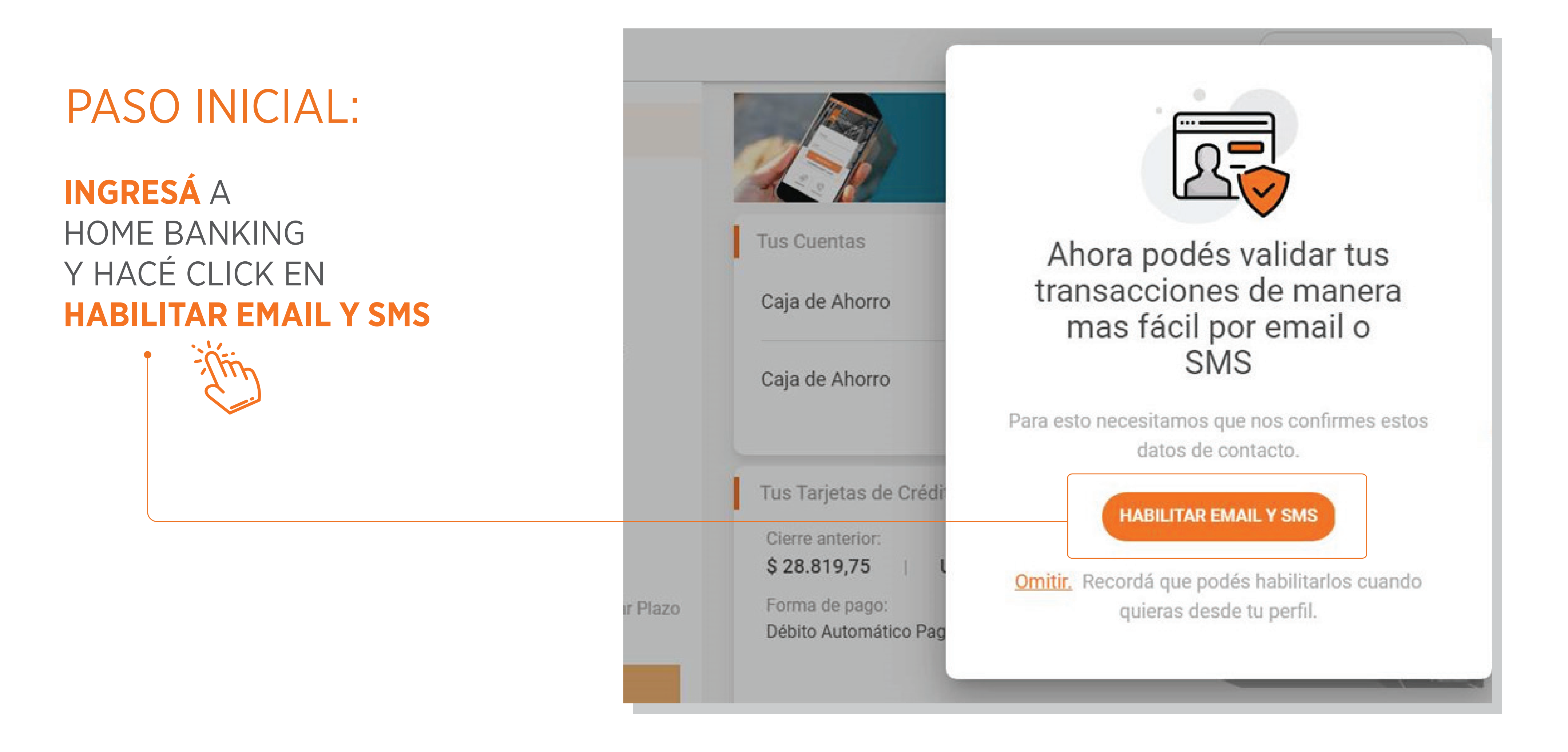

| PASO 1:                                                                   | Liphilitar amaily CMC                           |                                                                        |   |
|---------------------------------------------------------------------------|-------------------------------------------------|------------------------------------------------------------------------|---|
| <b>/ERIFICÁ</b> SI EL EMAIL<br>/ NÚMERO DE TELÉFONO                       | Por favor, revisá los datos antes de confirmar. |                                                                        |   |
| SON CORRECTOS.                                                            | Email<br>mauriciovolozmd@amail.com              | Celular                                                                |   |
| SI NECESITÁS MODIFICAR<br>ESTOS DATOS PODÉS HACERLO<br>DESDE "MI PERFIL". | Seleccionar                                     | (02901 ) 15 341234                                                     |   |
|                                                                           | Clave Red Link                                  | ¿Con qué Tarjeta de Débito generaste la clave?<br>Visa Débito ****8802 |   |
| PASO 2:                                                                   | No tengo Clave Red Link                         | Ingresá tu clave                                                       | ? |
|                                                                           |                                                 |                                                                        |   |

| PASO 3:                                                                 | Habilitar email y SMS<br>Por favor, revisá los datos antes de confirmar. |                                                                                                    |  |
|-------------------------------------------------------------------------|--------------------------------------------------------------------------|----------------------------------------------------------------------------------------------------|--|
| SI SELECCIONASTE<br>CLAVE RED LINK<br>INGRESÁ TU CLAVE<br>DE 6 DÍGITOS. | Email<br>mauriciovelezmd@gmail.com<br>Validar con<br>Clave Red Link      | Celular<br>(02901) 15 541234<br>¿Con qué Tarjeta de Débito generaste la clave?<br>Visa Débito ****8802 |  |
|                                                                         | No tengo Clave Red Link                                                  | Ingresá tu clave                                                                                       |  |
| HACÉ CLICK EN<br>CONFIRMAR                                              | CONFIRMAR                                                                |                                                                                                    |  |

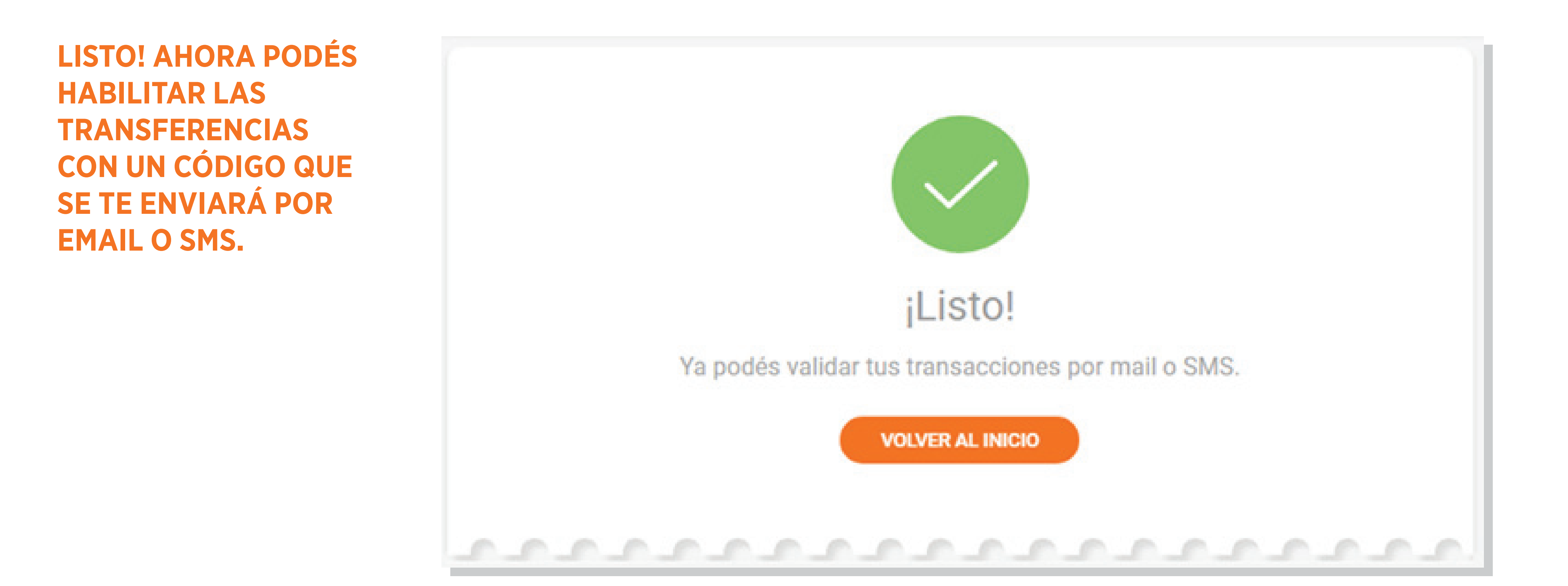

## > EN CASO DE OMITIR EL PASO INICIAL

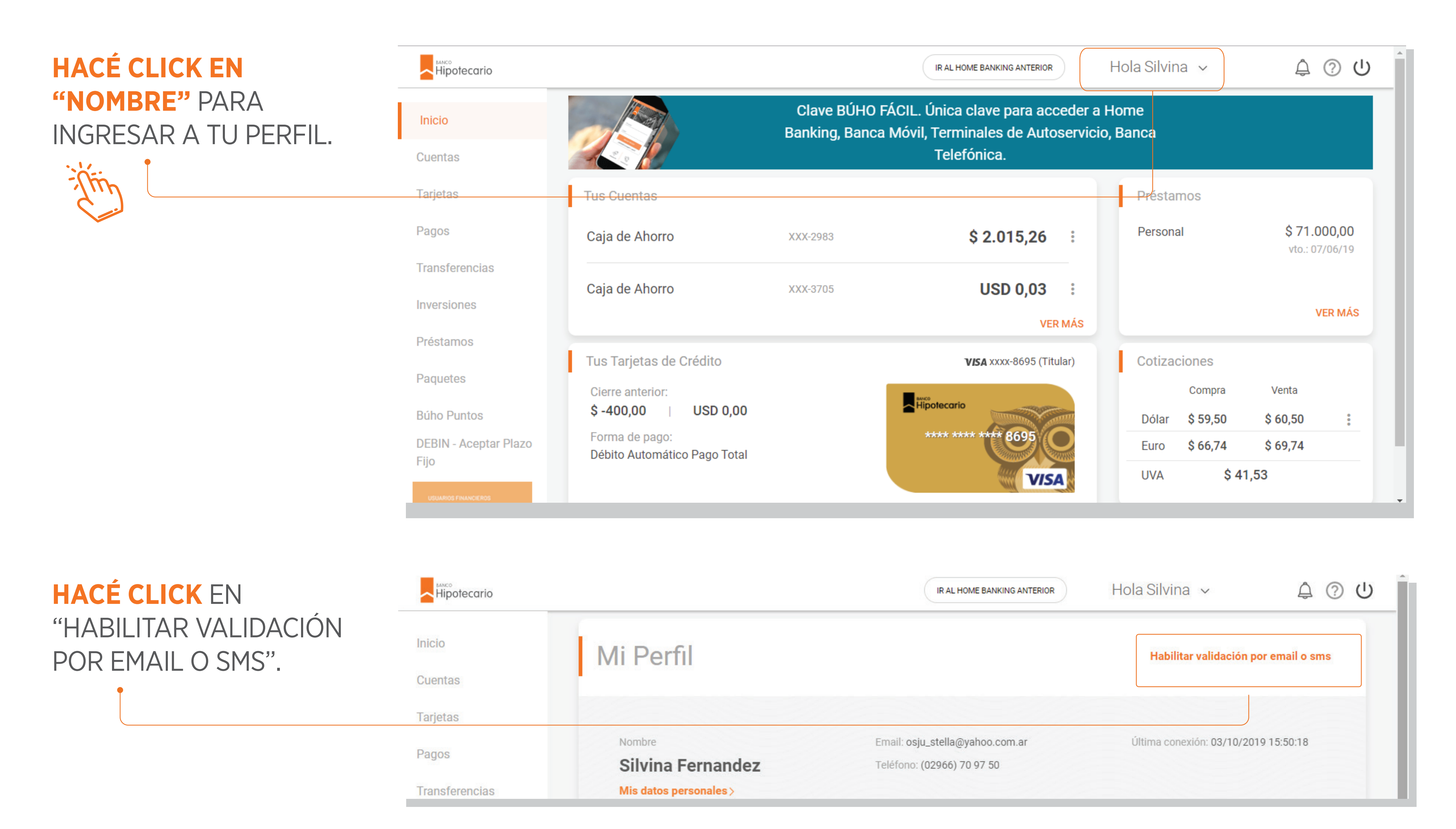

| PASO 1:                                                     |                                                                            |                                                                        |
|-------------------------------------------------------------|----------------------------------------------------------------------------|------------------------------------------------------------------------|
| VERIFICÁ SI EL EMAIL<br>Y NÚMERO DE TELÉFONO<br>REGISTRADOS | Habilitar email y SIVIS<br>Por favor, revisá los datos antes de confirmar. |                                                                        |
| SON CORRECTOS.                                              | Email<br>mauriciovelezmd@gmail.com                                         | Celular<br>(02901) 15 541234                                           |
| SI NECESITÁS MODIFICAR - ESTOS DATOS PODÉS                  | Seleccionar                                                                |                                                                        |
| HACERLO DESDE "MI PERFIL".                                  | Clave Red Link                                                             | ¿Con qué Tarjeta de Débito generaste la clave?<br>Visa Débito ****8802 |
| PASO 2:                                                     | No tengo Clave Red Link                                                    | Ingresá tu clave                                                       |
|                                                             |                                                                            |                                                                        |

UTILIZA CLAVE RED LINK PARA CONFIRMAR.

CONFIRMAR

CANCELAR

| PASO 3:                                                                               | Habilitar email y SMS<br>Por favor, revisá los datos antes de confirmar. |                                                                                |                              |
|---------------------------------------------------------------------------------------|--------------------------------------------------------------------------|--------------------------------------------------------------------------------|------------------------------|
| SI SELECCIONASTE<br>CLAVE RED LINK<br><b>INGRESÁ TU CLAVE</b><br><b>DE 6 DÍGITOS.</b> | Email<br>mauriciovelezmd@gmail.com<br>Validar con<br>Clave Red Link      | Celular<br>(02901) 15<br>¿Con qué Tarjeta de Débito ge<br>Visa Débito ****8802 | 541234<br>eneraste la clave? |
|                                                                                       | No tengo Clave Red Link                                                  | Ingresá tu clave                                                               |                              |
| HACÉ CLICK EN<br>CONFIRMAR                                                            | CONFIRMAR                                                                |                                                                                |                              |

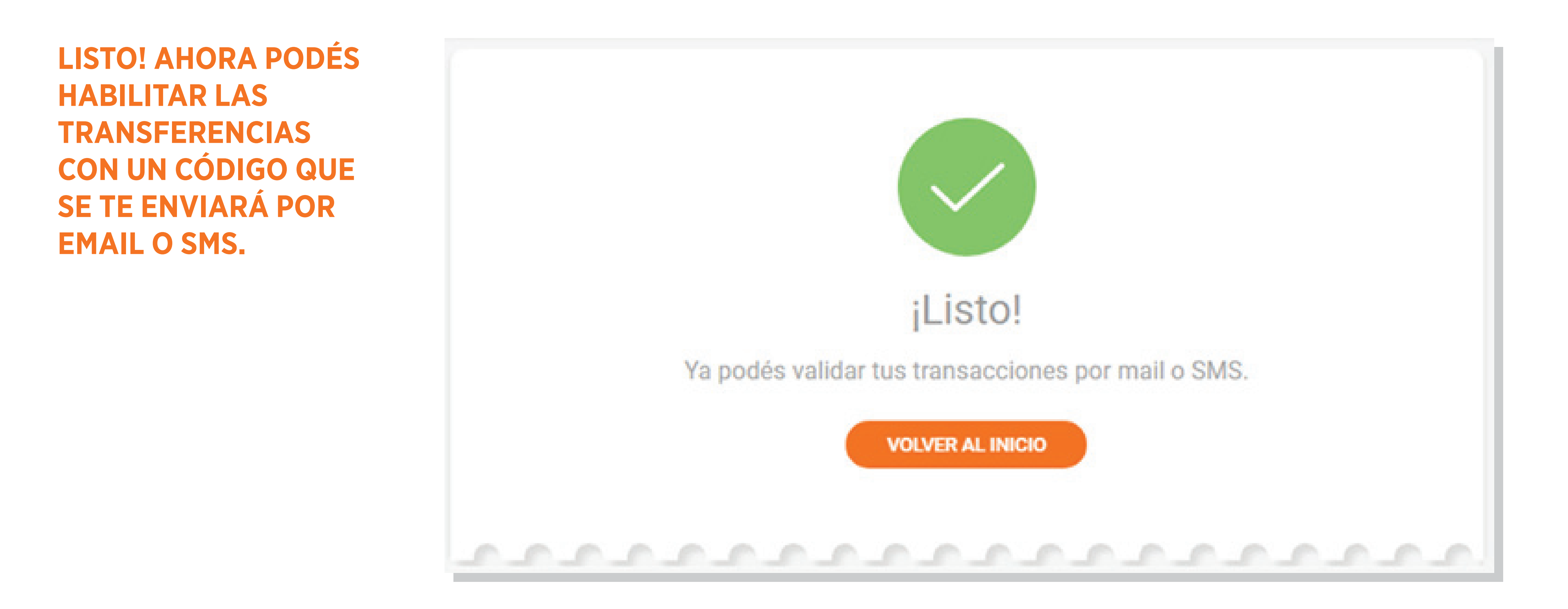